## User Guide How to Generate Borang E

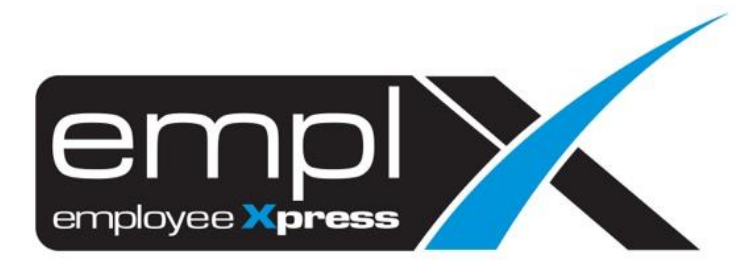

## HOW TO GENERATE BORANG E

1. Go to Payroll  $\rightarrow$  Report  $\rightarrow$  Payroll Report.

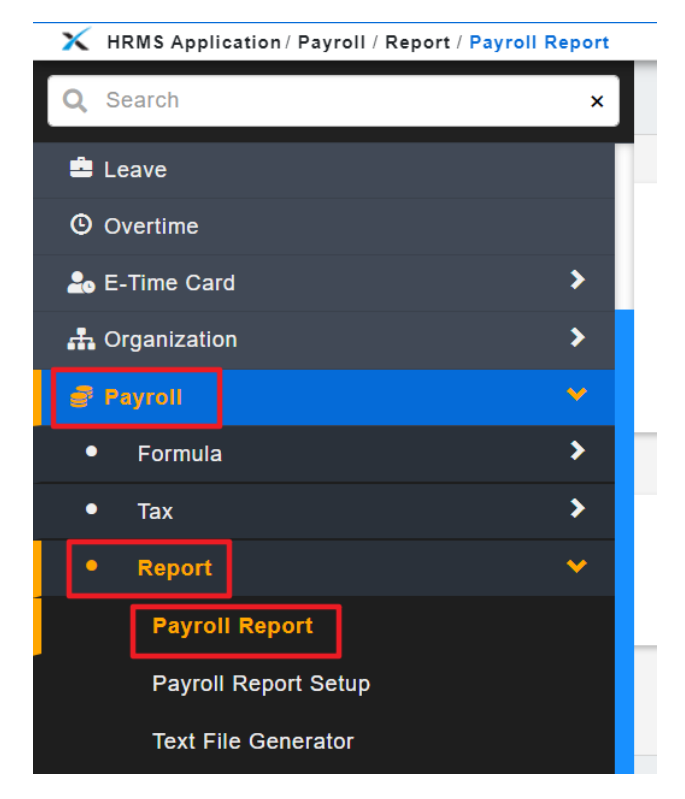

- 2. Go to 2<sup>nd</sup> tab [Submission Report].
- 3. Select the Pay Period: [Eg: 2018].
- 4. Select the Report Type: [Borang E].
- 5. Fill in the information in (A) *if any changes* else just leave it blank.
- 6. Click Retrieve.

K HRMS Application / Payroll / Report / Payroll Report Payroll Report Submission Report Submission Report Pay Period 2018-11 • Report Type Borang E Information Status Majikan Status Perniagaan Cara Pengemukaan CP8D Bilangan Pekerja A Bilangan Pekerja PCB Bilangan Pekerja Baru Bilangan Pekerja Berhenti Bilangan Pekerja Berhenti dan Meninggalkan Malaysia Telah melaporkan kepada LHDNM

<u>Note:</u> Some of the default Employer information are referred to "<u>Company Setup -> Control Master</u> (Admin) -> **Payroll Setup** [2<sup>nd</sup> tab] -> LHDN".

| Master Payroll Setup EA | Form Setup               |                |                |       |
|-------------------------|--------------------------|----------------|----------------|-------|
|                         |                          |                |                |       |
|                         |                          |                |                |       |
| Employer Information    |                          |                |                |       |
| Expand All              |                          |                |                |       |
|                         |                          |                |                | Sav   |
| Bank Info               |                          |                |                |       |
| Salary Calculation Me   | thod                     |                |                |       |
| EPF                     |                          |                |                |       |
|                         |                          |                |                |       |
| LIDN                    |                          |                |                |       |
| Employer No.            | 00787000                 | Cell Phone     | ALCONT?        | Reset |
| Employer Income Tax No. | :                        | Cell Phone     | :              |       |
| Contact Person          | SAME AND A VERICE        | ID             | NOVE 4140      |       |
| Position                | : Mathematics Parameters |                |                |       |
| (Backpay)Contact Bargon | Simplered Second Advance | (Backpay)Phone | : CC Britiscon |       |
| (Backpay)Contact Person |                          |                |                |       |